# Beslutningsstøtte

# Demoklient

Brugerdokumentation

Version 2.1

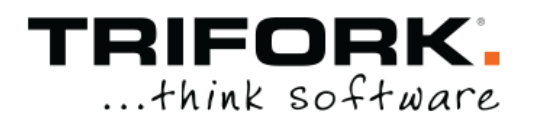

## Indholdsfortegnelse

| 1    | VERSIONSHISTORIK                                             | 3  |
|------|--------------------------------------------------------------|----|
| 2    | INDLEDNING                                                   | 3  |
| 3    | LOGIN                                                        | 5  |
| 4    | BASISINFORMATION OM PATIENTEN                                | 6  |
| 5    | ORDINATIONER                                                 | 7  |
| 5.1  | Begrænsninger i relation til ordinationer                    | 11 |
| 6    | MÅLINGER                                                     | 12 |
| 7    | DIAGNOSER                                                    | 14 |
| 7.1  | Begrænsninger i relation til diagnoser                       | 15 |
| 8    | CAVE                                                         | 16 |
| 9    | CASES                                                        | 18 |
| 10   | ADVARSLER OG AVANCERET JSON-FORESPØRGSEL/SVAR FUNKTIONALITET | 20 |
| 10.1 | Vis forespørgsel                                             | 21 |
| 10.2 | Vis svar                                                     | 22 |
| 10.3 | Vis valideringsfejl og serverfejl                            | 23 |
| 10.4 | Manipuler forespørgsel                                       | 24 |
| 10.5 | URL til aktuelt scenarie                                     | 25 |
| 11   | AKTIVE MODULER                                               | 26 |

## 1 Versionshistorik

| Version | Dato       | Initialer | Status | Kontekst    | Ændring          |
|---------|------------|-----------|--------|-------------|------------------|
| 1.0     | 17-06-2019 | LHA / MAL | Final  | Etablering  | Ingen            |
| 1.1     | 10-07-2019 | MAL       | Final  | Eksternt    | Rettelser efter  |
|         |            |           |        | Review      | eksternt         |
|         |            |           |        |             | review.          |
| 1.2     | 27-08-2019 | MAL       | Final  | 2. eksternt | Rettelser efter  |
|         |            |           |        | review      | 2. eksternt      |
|         |            |           |        |             | review.          |
| 2.0     | 15-10-2020 | MAL       | Review | Eksternt    | Rettelser efter  |
|         |            |           |        | review      | ny               |
|         |            |           |        |             | snitfladeversion |
| 2.1     | 11-04-2021 | MAL       | Final  | Eksternt    | Rettelser efter  |
|         |            |           |        | review      | eksternt review  |

## 2 Indledning

Dette dokument beskriver beslutningsstøttesystemets demoklient.

Demoklientens udstiller beslutningsstøttesystemets funktionalitet til brugere, der har brug for at lære om systemets funktionalitet. Demoklienten er IKKE tiltænkt produktionsformål, og vil ikke blive udstillet på produktionssystemet.

Beslutningsstøttesystemets grundlæggende funktionalitet er to operationer

- evaluate, der anvendes ved medicingennemgang
- evaluateDrugMedications, der anvendes ved nyoprettelse af ordination og ved receptfornyelse.

Klienten illustrerer direkte medicingennemgang og ny ordination, mens receptfornyelse ikke som sådan er illustreret. Den vil imidlertid anvende samme operation med oprettelse af ordination (evaluateDrugMedciations), og anvendelsen af denne kan dermed testes.

Klienten tilbyder en grafisk brugergrænseflade til systemets funktionalitet, hvor det dog er således, at de mest komplekse inddata, f.eks. komplicerede doseringsstrukturer, i visse tilfælde skal manipuleres direkte i en tekstrepræsentation af JSON-forespørgslen. Mere herom i afsnit 10.4.

Klienten er restriktiv i forhold til inddata, og tillader således ikke umiddelbart indtastning af "invalide" data, som f.eks. et ugyldigt DrugID. Tests af sådanne cases, skal derfor også ske ved direkte manipulation af JSON-forespørgslen. Igen henvises til afsnit 10.4.

Demoklienten er udstillet på testsystemerne og der findes en udgave for hver udstillet majorversion af snitfladen, altså pt. v2 og v3.

Demoklienten kan tilgås i browser på URL'en

https://client.<NAVNPÅTESTSYSTEM>.kliniskbeslutningsstøtte.dk/<VERSION>/

hvor NAVNPÅTESTSYSTEM refererer til det specifikke testmiljø, f.eks. exttest, og VERSION aktuelt er v2 eller v3. Hvis der ikke er angivet en version anvendes nyeste version.

Aktuelle testmiljøer er develop, exttest og kundetest. Typiske vil det være exttest der vil skulle anvendes af eksterne testbrugere.

I det følgende gennemgås demoklientens funktionalitet med u dgangspunkt i screenshots.

Det er vigtigt at forstå at Demoklienten IKKE er en elektronisk patientjournal, og det er således ikke muligt at gemme data mellem sessioner. Det er dog muligt at gemme en url til det aktuelle scenarie, der er udarbejdet. På denne måde vil det være muligt at gemme en specifik case alligevel. Det sker blot ikke som en integreret del af demoklienten.

Det er også muligt at kopiere et "råt" json-request fra json-konsollen (se afsnit 10) og gemme det lokalt.

## 3 Login

Ved opstart af demoklienten, skal der angives et brugernavn og en kode for at få adgang til systemet. Når dette er indtastet, og der trykkes på ikonet med døren, er brugeren logget ind.

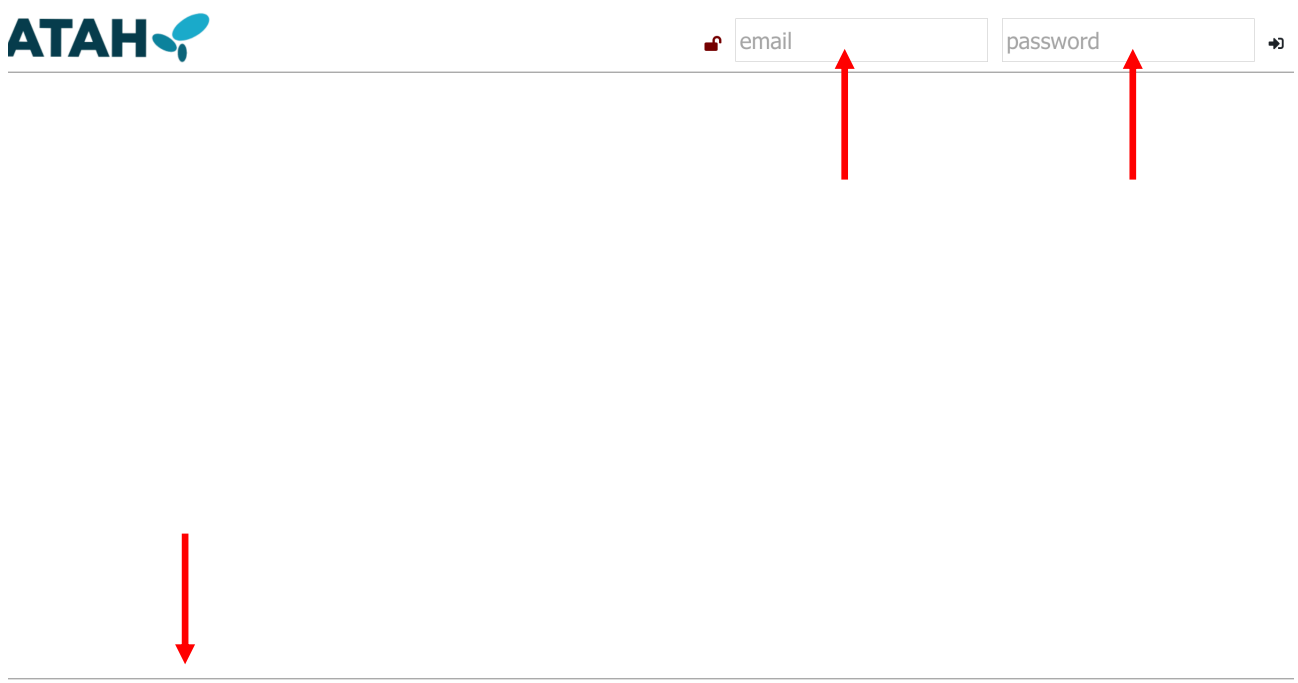

Version: 3.1.0-alpha.6-9355389a

Trifork varetager opgaven med at oprette testbrugere på testsystemerne.

Den aktuelle version af beslutningsstøttesystemet kan ses nederst i venstre hjørne.

## 4 Basisinformation om patienten

Det er muligt at angive information om patienten med ikonerne i højre hjørne. Her kan patientens fødselsdag ændres, og patientens køn kan angives. Endvidere kan man angive om patienten er gravid eller ammer. Tryk på symbolet for at ændre værdien, eller se en dialogboks, hvor ændring kan indtastes.

| ATAH Y No case chosen                             | Aktive moduler:<br>R1, R2, R3, R4, R5, R6, R7, R8, R9, R10, R11 |                                               |
|---------------------------------------------------|-----------------------------------------------------------------|-----------------------------------------------|
|                                                   |                                                                 | BirthdayGenderPregnancyLactating17/12-1981QXX |
| Drug medications O drugMedications and O warnings | Measurements <sup>o items</sup>                                 |                                               |
|                                                   | Diagnosis <sup>0 items</sup>                                    |                                               |
|                                                   | Cave <sup>0 items</sup>                                         | •                                             |
|                                                   |                                                                 |                                               |

## 5 Ordinationer

For at tilføje ordinationer til en patient, skal boksen Drug medications udfoldes. Herefter vil man se en liste over de ordinationer der allerede er oprettede, samt et grønt plus.

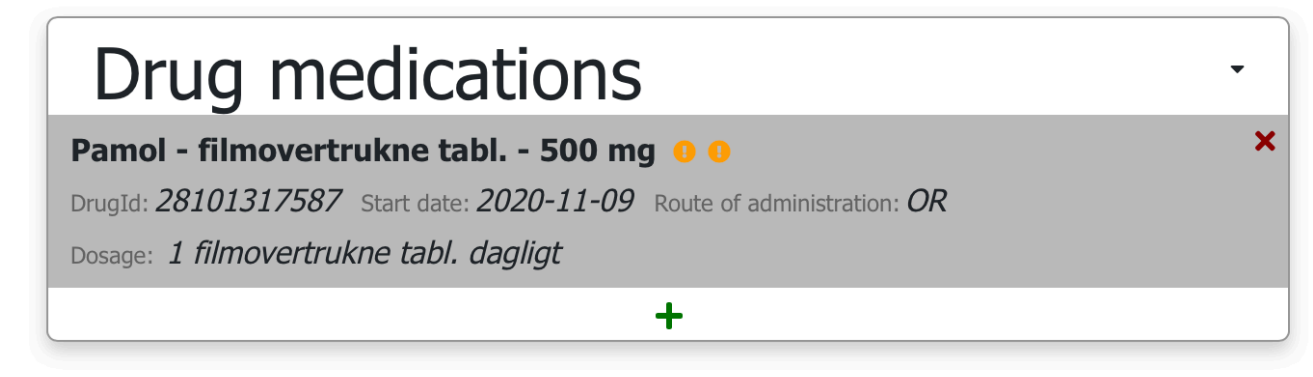

Ved oprettelse af en ny ordination trykkes på det grønne plus.

Herefter kan der søges efter et specifikt lægemiddel. Der er type-ahead funktionalitet, så man kan indtaste den første del af navnet eller DrugID, og betragte hvordan udvalget i dropdown-listen indsnævres, efterhånden som der indtastes mere og mere af navnet.

| _ | Drug medications                                                                                                    |
|---|----------------------------------------------------------------------------------------------------|
| P | amol - filmovertrukne tabl 500 mg         0         •           rugId: 28101317587         Start date: 2020-11-09         Route of administration: OR |
| D | osage: 1 filmovertrukne tabl. dagligt                                                                                                    |
| S | Search for a drug:                                                                                                    |
|   | panodil                                                                                                    |
|   | o o 28100636073: Panodil filmovertrukne tabl. 500 mg                                                                                                  |
|   | • • • 28100902976: Panodil Junior oral suspension 24 mg/ml                                                                                            |
|   | • • • 28100907676: Panodil Brus brusetabletter 500 mg                                                                                                 |
|   | • • • 28101041280: Panodil Junior suppositorier 125 mg                                                                                                |
|   | • • • 28101343688: Panodil Junior suppositorier 250 mg                                                                                                |
|   | • • • 28101594294: Panodil Hot pul.t.oral opl.,brev 500 mg                                                                                            |
|   | • • • 28101674394: <b>Panodil</b> filmovertrukne tabl. 1000 mg                                                                                        |
|   | • • • 28103131000: Panodil Zapp filmovertrukne tabl. 500 mg                                                                                           |
|   | • • • 28103176800: <b>Panodil</b> tabl. m modif udløsn 665 mg                                                                                         |
|   | • • • 28105935717: <b>Panodil</b> Extra filmovertrukne tabl. 500+65 mg                                                                                |

Når lægemidlet er valgt, kan der indtastes start- og slutdato for ordinationen, og angives hvilken administrationsvej der skal anvendes. Der kan desuden, fra version 3, angives en indikationstekst.

Desuden skal der indtastes oplysninger om dosering. Der kan vælges struktureret eller ustruktureret dosering via 2 faner.

Angivelse af en ustruktureret dosering bevirker at denne ikke medtages i beregning af maxdosis for de indholdsstoffer, der indgår i det valgte lægemiddel.

Hvis der angives en struktureret dosering, skal der angives en startdato, og om hvorvidt doseringen er daglig eller angivet over et længere iterationsinterval, og en angivelse af doseringsmængder på de enkelte dage. Derudover skal det angives om doseringen sker som et antal, eller en produkt- eller indholdsstof-mængde, hvilken enhed doseringen er skal benyttes i de to sidste tilfælde.

| Search for a drug:                       |                                 |   |
|------------------------------------------|---------------------------------|---|
| 28100636073: Panod                       | Jil filmovertrukne tabl. 500 mg |   |
| Route Of Administration                  | n:                              |   |
| OR                                       |                                 |   |
| Indicaction Text:                        |                                 |   |
|                                          |                                 |   |
| Start date:                              |                                 |   |
| 09/11-2020                               |                                 |   |
| End date:                                |                                 |   |
| Structured dosage                        | Unstructured dosage             |   |
| Dosage:                                  |                                 |   |
| 🗿 Daily 🔵 Period                         |                                 |   |
| Dosage start date:                       |                                 |   |
| 09/11-2020                               | Dosage start date:              |   |
| Dosage end date:                         |                                 |   |
| Iteration interval:                      |                                 |   |
| 1                                        | 6                               | 0 |
| Type of dosage unit:                     |                                 |   |
| <ul> <li>Active substance and</li> </ul> | mount 🧿 filmovertrukne tabl.    |   |
| Dosage period:                           |                                 |   |
| Daily                                    |                                 |   |
| 10                                       |                                 |   |
| filmovertrukne tabl.                     |                                 |   |

Ordinationens start- og slutdatoer ses som en afgrænsning af doseringens gyldighedsinterval (start- og slutdato). Hvis der ikke er angivet slutdato for nogle af disse vil der blive beregnet eventuelle overskridelser af maxdosis 180 dage frem i tid.

Hvis der vælges en periode, kan der angives et iterationsinterval, hvorefter det er muligt at angive hvilken dag, samt hvilken periode på dagen det skal gives. Der kan tilføjes periode ved brug af + og slettes ved brug af "skraldespands-ikonet":

| Structured dosag    | e Unstructured dosa   | age                  |                      |                      |
|---------------------|-----------------------|----------------------|----------------------|----------------------|
| Dosage:             |                       |                      |                      |                      |
| 🔘 Daily 💿 Period    | t                     |                      |                      |                      |
| Dosage start date:  |                       |                      |                      |                      |
| 09/11-2020          |                       |                      |                      |                      |
| Dosage end date:    |                       |                      |                      |                      |
| Iteration interval: |                       |                      |                      |                      |
| 7                   |                       |                      |                      | ٢                    |
| Type of dosage unit | t:                    |                      |                      |                      |
| ○ Active substance  | e amount 💿 filmovertr | ukne tabl.           |                      |                      |
| Dosage period:      |                       |                      |                      |                      |
| Day Number          | Morning               | Noon                 | Evening              | Night                |
| 1 🗘                 | 13                    | ٢                    | 10                   | ٦                    |
|                     | filmovertrukne tabl.  | filmovertrukne tabl. | filmovertrukne tabl. | filmovertrukne tabl. |
| 4 🗘                 | 13                    | ٢                    | 10                   | •                    |
|                     | filmovertrukne tabl.  | filmovertrukne tabl. | filmovertrukne tabl. | filmovertrukne tabl. |

Når der tilføjes ordinationer, vil der løbende blive givet beslutningsstøtte på den givne ordination, der er under oprettelse og eventuelle advarsler vil blive vist under doseringen. Bemærk dog her, at en advarsel om overskredet maxdosis først vises når der navigeres ud af det felt der angiver mængden, eller alternativt at der trykkes på "Ok"-knappen.

#### Beslutningsstøtte – demoklienten

| Drug medications                                                                                                    |   |
|----------------------------------------------------------------------------------------------------|---|
| No items                                                                                                    |   |
| arch for a drug:                                                                                                    |   |
| /8100636073: Panodil filmovertrukne tabl. 500 mg                                                                                                    | J |
| ute Of Administration:                                                                                                    | 1 |
| JR<br>Historian Tauti                                                                                                    |   |
|                                                                                                    |   |
|                                                                                                    |   |
| int date:                                                                                                    |   |
| 9/11-2020                                                                                                    |   |
| d date:                                                                                                    |   |
| Structured dosane                                                                                                    |   |
| sage:                                                                                                    |   |
| Daily O Period                                                                                                    |   |
| sage start date:                                                                                                    |   |
| 99/11-2020                                                                                                    |   |
| sage end date:                                                                                                    |   |
| ration interval:                                                                                                    |   |
|                                                                                                    | 1 |
| na af darsaa unit                                                                                                    |   |
| ) Active substance amount 🧿 filmovertrukne tabl.                                                                                                    |   |
| isage period:                                                                                                    |   |
| ily                                                                                                    |   |
| 1                                                                                                    |   |
| filmovertrukne tabl.                                                                                                    |   |
| Caution                                                                                                    |   |
| Summary                                                                                                    |   |
| GFR er relevant for en eller flere ordinationer.                                                                                                    |   |
| Reason<br>GFR er nødvendig for at give beslutningsstøtte vedr. nedsat nyrefunktion for Panodil.                                                           |   |
| Background                                                                                                    |   |
| Links                                                                                                    |   |
| References- 0 available                                                                                                    |   |
|                                                                                                    |   |
| Caution                                                                                                    |   |
| Summary                                                                                                    |   |
| Pascon                                                                                                    |   |
| Ingen diagnoser, hvor Panodil normalt anvendes, blev fundet blandt patientens diagnoser. Diagnoser, hvor Panodil anvendes,<br>omfatter: Smerter og Feber. |   |
| Background<br>Beslutningsstøttesystemet har ikke modtaget registrerede diagnoser.                                                                         |   |
| Links                                                                                                    |   |
| References- 0 available                                                                                                    |   |
| Canad Oc                                                                                                    |   |
| Lancel UK                                                                                                    |   |

Efter et tryk på "OK" knappen komprimeres visningen til listeform:

| Drug medications                                                       | - |
|------------------------------------------------------------------------|---|
| Panodil - filmovertrukne tabl 500 mg 😶                                 | × |
| DrugId: 28100636073 Start date: 2020-11-09 Route of administration: OR |   |
| Dosage: 1 filmovertrukne tabl. dagligt                                 |   |
| +                                                                      |   |

En ordination kan slettes ved at trykke på det røde kryds.

Det er p.t. ikke muligt at opdatere en ordination, i givet fald må man slette og genoprette.

Advarslerne kan foldes ud ved et tryk på en af de gule ikoner. Så vises detaljer om advarslerne:

| Drug medications                                                                                                    |
|----------------------------------------------------------------------------------------------------|
| Panodil - filmovertrukne tabl 500 mg       X         Drugld: 28100636073 Start date: 2020-11-09 Route of administration: OR       Dosage: 1 filmovertrukne tabl. dagligt |
| Caution<br>Summary<br>GFR er relevant for en eller flere ordinationer.                                                                                                   |
| Reason<br>GFR er nødvendig for at give beslutningsstøtte vedr. nedsat nyrefunktion for Panodil.                                                                          |
| Background                                                                                                    |
| Links                                                                                                    |
| References- 0 available                                                                                                    |
| Caution<br>Summary<br>Ingen diagnose understøtter anvendelsen af Panodil.                                                                                                |
| Reason<br>Ingen diagnoser, hvor Panodil normalt anvendes, blev fundet blandt patientens diagnoser. Diagnoser, hvor Panodil anvendes, omfatter:<br>Smerter og Feber.      |
| Background<br>Beslutningsstøttesystemet har ikke modtaget registrerede diagnoser.                                                                                        |
| Links                                                                                                    |
| References- 0 available                                                                                                    |
|                                                                                                    |
| +                                                                                                    |
|                                                                                                    |

#### 5.1 Begrænsninger i relation til ordinationer

Demoklienten er for ordinationer på visse områder begrænset i forhold til snitfladens fulde kompleksitet.

- Version 3.1. af snitfladen indfører begrebet customDrugs, der håndterer ordinationer på tilladelsespræparater og magistrelle lægemidler. Disse lægemidler er ikke omfattet af Beslutningsstøttes kliniske datasæt, så en beskrivelse af lægemidlet medgives. Dette muliggør check for CAVE og dobbeltordination for vilkårlige lægemidler. Denne funktionalitet er ikke udstillet i demoklienten.
- PN-ordinationer. Det er p.t. ikke muligt at angive pn for en eller flere doseringer under en ordination
- I beslutningsstøtte kan der være tilknyttet flere doseringer med hver deres start- og slutdato til ordinationen. I testklienten er der kun grafisk understøttelse af en enkelt dosering. Desuden er det kun muligt at håndtere en begrænset kompleksitet.

For afprøvning af disse funktionaliteter henvises til det "rå" JSON-interface, beskrevet i afsnit 10.4, API-dokumentationens afprøvningsfaciliteter eller opbygning af request i eksternt værktøj, f.eks. postman.

## 6 Målinger

For at tilføje en måling til en patient, udfoldes boksen Measurements ved at trykke i den:

| ATAH  No case chosen | Aktive moduler:<br>R1, R2, R3, R4, R5, R6, R7, R8, R9, R10, R11 |
|----------------------|-----------------------------------------------------------------|
|                      | Birthday Gender Pregnancy Lactating<br>17/12-1981 9 × ×         |
| Drug medications     | Measurements <sup>0</sup> items     ·                           |
| No items             | Diagnosis -                                                     |
|                      | No items<br>+                                                   |
|                      | Cave <i>o items</i> ·                                           |

Dermed ses allerede oprettede målinger, samt et grønt plus, som der kan trykkes på ved for at oprette en måling.

De målinger der aktuelt fortolkes af beslutningsstøttesystemet er beskrevet på systemets wiki-side som findes på

http://wiki.bst.netic.dk/doku.php?id=bst:trifork:public:dokumentation:bst\_maalinger\_og\_koder

Der kan søges efter en kode for målingen, hvorefter værdien samt start dato og tidspunkt angives. Det er også muligt at skrive f.eks. "GFR", og man vil så blive præsenteret for de relevante målinger, der kan vælges i dropdown listen:

| Measurements -                                    |           |  |  |
|---------------------------------------------------|-----------|--|--|
| No items                                          |           |  |  |
| Search for a NPUCode:                             |           |  |  |
| gfr                                               |           |  |  |
| DNK35301 e <b>GFR</b> / 1,73m²(CKD-EPI, CysC)     |           |  |  |
| DNK35302 e <b>GFR</b> / 1,73m²(CKD-EPI)           | Cancel Ok |  |  |
| DNK35303 e <b>GFR</b> / 1,73m²(CKiD, CysC)        |           |  |  |
| DNK35304 eGFR / 1,73m²(CKiD-Bedside)              | •         |  |  |
| DNK35131 eGFR ml/min per 1.73m <sup>2</sup> ;Nyre |           |  |  |
| NPU28811 GFR ml/min per 1.73m <sup>2</sup> ;Nyre  |           |  |  |
| NPU28812 GFR ml/min;Nyre                          |           |  |  |
|                                                   | ,         |  |  |

Efter valg af type af måling indtastes værdi og dato:

| Measurements              | •         |
|---------------------------|-----------|
| No items                  |           |
| Search for a NPUCode:     |           |
| NPU28812: GFR ml/min;Nyre |           |
| Value:                    |           |
| 30                        |           |
| Start date:               |           |
| 28/10-2020                |           |
| Time:                     |           |
| · ·                       |           |
| 10 : 25                   |           |
| × ×                       |           |
|                           |           |
|                           | Cancel Ok |

Efter tryk på "OK" returneres til listevisningen på kompakt form:

| Measurements -  |                           |    |  |  |
|-----------------|---------------------------|----|--|--|
| GFR ml/min;Nyre |                           | ×  |  |  |
| NPU28812        | Oct 28, 2020, 10:25:07 AM | 30 |  |  |
|                 | +                         |    |  |  |

En måling kan slettes ved at trykke på det røde kryds.

Det er p.t. ikke muligt at opdatere en måling, i givet fald må man slette og genoprette.

## 7 Diagnoser

For at tilføje en diagnose, klikkes i Diagnosis-boksen:

| No case chosen   |   | Aktive moduler:<br>R1, R2, R3, R4, R5, R6, R7, R8, R9, R10, R11 |                        |            |                        |
|------------------|---|-----------------------------------------------------------------|------------------------|------------|------------------------|
|                  |   |                                                                 | Birthday<br>17/12-1981 | Gender Pre | egnancy Lactati<br>× × |
| Drug medications | • | Measurements <sup>1 items</sup>                                 |                        |            | 4                      |
| No items         |   | Diagnosis <sup>1 items</sup>                                    |                        |            | •                      |
|                  |   | Cave <sup>0</sup> items                                         |                        |            | •                      |

Version: 3.1.0-alpha.6-9355389a

Herefter vises listen af allerede registrede diagnoser:

| Diagnosis                            |                                   | • |
|--------------------------------------|-----------------------------------|---|
| Ukompliceret hyperten<br>ICPC-2: K86 | sion<br>Oct 28, 2020, 10:51:30 AM | × |
|                                      | +                                 |   |

Ved tilføjelse af en ny diagnose trykkes på det grønne plus.

Der kan søges efter en ICPC-2 eller ICD10 kode ved at angive en kode eller en streng der indgår i diagnosens navn:

| Diagnosis                                                                         | • |
|-----------------------------------------------------------------------------------|---|
| Ukompliceret hypertension           ICPC-2: K86         Oct 28, 2020, 10:51:30 AM | × |
| Search for a diagnose:                                                            |   |
| coronav                                                                           |   |
| ICD-10 DB342: Coronavirus-infektion uden angivelse af lokalisation                |   |
| ICD-10 DB972: Coronavirus som årsag til sygdom                                    |   |

Herefter angives startdato og tidspunkt for den valgte diagnose.

| Diagnosis                               | •                                             |
|-----------------------------------------|-----------------------------------------------|
| Ukompliceret hypertensio<br>ICPC-2: K86 | n ×<br>Oct 28, 2020, 10:51:30 AM              |
| Search for a diagnose:                  |                                               |
| ICD-10 DB342: Coronavi                  | irus-infektion uden angivelse af lokalisation |
| Start date:                             |                                               |
| 28/10-2020                              |                                               |
| Time:                                   |                                               |
| <b>^</b>                                |                                               |
| 10 : 58                                 |                                               |
| <b>* *</b>                              |                                               |
|                                         | Cancel Ok                                     |

Et tryk på OK returnerer til listevisningen, opdateret med den netop tilføjede diagnose:

| Diagnosis                            |                                    | • |
|--------------------------------------|------------------------------------|---|
| Ukompliceret hyperter<br>ICPC-2: K86 | nsion<br>Oct 28, 2020, 10:51:30 AM | × |
| Coronavirus-infektion                | ×                                  |   |
| 100-10. 00342                        | +                                  |   |

En diagnose kan slettes ved at trykke på det røde kryds.

Det er p.t. ikke muligt at opdatere en diagnose, i givet fald må man slette og genoprette.

#### 7.1 Begrænsninger i relation til diagnoser

I demoklienten er det kun muligt at anvende ICD-10 eller ICPC-2 diagnoser. Snitfladen accepterer også kombinationsformen ICPC-2E, der er en kombination af en icd-10 og en icpc-2 kode. Hvis ICD-10 er gyldig, anvendes denne til beregninger internt, alternativt anvendes ICPC-2 delen.

### 8 CAVE

Ved oprettelse af en CAVE-registrering, udfoldes CAVE-boksen ved et klik i den:

| ATAH Concessed No case chosen |   | Aktive moduler:<br>R1, R2, R3, R4, R5, R6, R7, R8, R9, R10, R11 |                        |                 |                     |      |
|-------------------------------|---|-----------------------------------------------------------------|------------------------|-----------------|---------------------|------|
|                               |   |                                                                 | Birthday<br>17/12-1981 | Gender Pre<br>우 | gnancy Lacta<br>× × | ting |
| Drug medications              | • | Measurements <sup>1 items</sup>                                 |                        |                 | •                   |      |
| No items                      |   | Diagnosis <sup>2 items</sup>                                    |                        |                 | •                   |      |
|                               |   | Cave 1 items                                                    |                        |                 | •                   |      |

Så vises en liste med eksiterende registreringer, og nye kan tilføjes ved at trykke på det grønne kryds.

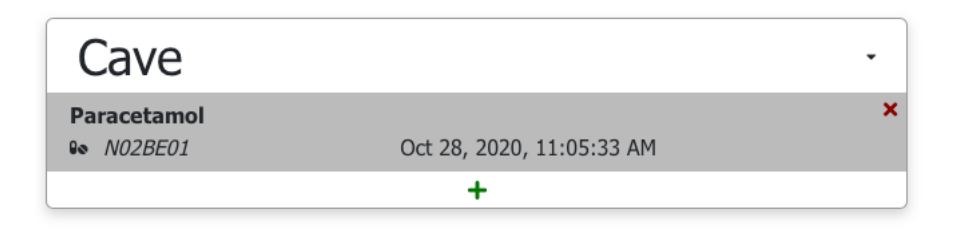

Der kan registreres CAVE på drugid eller ATC-kode niveau 3,4, eller 5.

Ved tilføjelse af en registrering kommer en tekstboks hvor der kan indtastes drugid, ATC-kode eller navn. Værdilisten tilpasses løbende, efterhånden som det indtastede indsnævrer valgmulighederne:

| Search for a cave:                                                                 |
|------------------------------------------------------------------------------------|
| penicill                                                                           |
| Drug 28103249901: Benzyl <b>penicill</b> in "Panpharma" pul.t.inj.+inf.,opl. 0,6 g |
| Drug 28103250701: Benzyl <b>penicill</b> in "Panpharma" pul.t.inj.+inf.,opl. 1,2 g |
| Drug 28103250801: Benzyl <b>penicill</b> in "Panpharma" pul.t.inj.+inf.,opl. 3 g   |
| Drug 28105366814: Phenoxymethylpenicillinka. EQL filmovertrukne tabl. 800 mg       |
| AtcCode J01C: Penicilliner                                                         |
| AtcCode J01CA: Penicilliner med udvidet spektrum                                   |
| AtcCode J01CE: Beta-lactamasefølsomme penicilliner                                 |
| AtcCode J01CE01: Benzyl <b>penicill</b> in                                         |
| AtcCode J01CE02: Phenoxymethylpenicillin                                           |

Efter valg af ATC-kode eller drugid skal der indtastes dato og tid for registreringen, og det kan fra version 3 indikeres, om der er tale om en medicinallergi (default):

| Cave                          | •                           |
|-------------------------------|-----------------------------|
| Paracetamol                   | × Oct 28, 2020, 11:05:33 AM |
| Search for a cave:            |                             |
| AtcCode J01CE01: Ber          | ızylpenicillin              |
| Medicin Allergy               |                             |
| Start date:                   |                             |
| 28/10-2020                    |                             |
| Time:                         |                             |
| <b>~ ~</b>                    |                             |
| 11 : 14                       |                             |
| <ul><li>✓</li><li>✓</li></ul> |                             |
|                               |                             |
|                               | Cancel Ok                   |

Et tryk på "OK" bringer brugeren tilbage til listevisningen, hvor den nye CAVE-registrering nu er tilføjet:

| Cave             |                           | • |
|------------------|---------------------------|---|
| Paracetamol      | Oct 28, 2020, 11:05:33 AM | × |
| Benzylpenicillin | Oct 28, 2020, 11:14:42 AM | × |
| ••• JUICLUI      | +                         |   |

En CAVE-registrering kan slettes ved at trykke på det røde kryds.

Det er p.t. ikke muligt at opdatere en CAVE-registrering, i givet fald må man slette og genoprette.

### 9 Cases

I Demoklienten er der prædefineret et antal testcases, som kan ses og vælges via menuen i toppen.

|                  | <b>Aktive moduler:</b><br>R1, R2, R3, R4, R5, R6, R7, R8, R9, R10, R11 |
|------------------|------------------------------------------------------------------------|
|                  | Birthday Gender Pregnancy Lactatin<br>17/12-1981 <b>Q</b> × ×          |
| Drug medications | Measurements 1 items                                                   |
| No items         | Diagnosis <sup>2</sup> items                                           |
|                  | Cave 2 items                                                           |

Et klik på denne giver en (lang) værdiliste, hvor der kan vælges mellem et antal prædefinerede specifikke scenarier:

|        |                                                                                                 | Akt    |
|--------|-------------------------------------------------------------------------------------------------|--------|
|        | Case BU - Born<br>6acac715-db1e-4cbd-83f1-581e1f818056                                          |        |
|        | Case B1 - Børn<br>1a2e70b4-139c-4402-b1e6-104811bcb0b9                                          |        |
| Drug m | Case B2 - Børn<br>33dad75e-3425-40bc-b86a-aa47d1afeba1                                          | Measur |
|        | Case C0 - Amning<br>7d2520a6-9429-4ad4-81ed-21b0b4c5a16c                                        | Diagno |
|        | Case D1 - Max Dosis - advarsel døgndosis paracetamol<br>279666608-8bb6-49d3-8917-20a395a2cc42   |        |
|        | Case E0 - Diagnoser, kontraindikationer og forsigtighed<br>0e9d4ac1-ba0e-4608-ba74-3d10007609a8 | Lave 2 |
|        | Case E1 - Diagnoser, kontraindikationer og forsigtighed<br>12b772b2-182b-4ab0-9f26-8f507e7fe866 |        |
|        | Case F0 - Dobbeltordination<br>2fb12441-fe44-4aa7-8c80-cc634ecf928b                             |        |
|        | Case G0 - Nyrefunktion og Krydsallergi                                                          |        |

Hver af disse cases illustrerer et specifikt datasæt / et specifikt scenarie.

Ved at indlæse en af disse testcases, vil beslutningsstøttesystemets medicingennemgangsoperation, (evaluate) blive afviklet på det datasæt som testcasen angiver, og datasættet for testcasen, kombineret med advarsler vil blive vist:

| АТАН 🛹                                                                       | Case G0 - Nyrefunktion og Krydsallergi<br>b9dd2721-550b-4636-b7b5-fc3f0#91514e                |   | Aktive moduler:<br>R1, R2, R3, R4, R5, R6, R7, R8, R9, R10, R11 |                        |              |                  |                  |
|------------------------------------------------------------------------------|-----------------------------------------------------------------------------------------------|---|-----------------------------------------------------------------|------------------------|--------------|------------------|------------------|
|                                                                              |                                                                                               |   |                                                                 | Birthday<br>02/08-1960 | Gender<br>of | r Pregnancy<br>× | / Lactating<br>× |
| Drug med                                                                     | dications                                                                                     | • | Measurements <sup>3 items</sup>                                 |                        |              |                  | •                |
| Norprolac - tablette<br>DrugId: 28105094412 st<br>Dosage: No associated of   | r - 75 mikrogram ▲ ●<br>tart date: 2018-09-24 Route of administration: OR<br>dosage           | × | Diagnosis <sup>o</sup> items                                    |                        |              |                  | •                |
| Panodil - tabl. m mo<br>DrugId: 28103176800 st<br>Dosage: No associated of   | odif udløsn - 665 mg 0 0 0<br>tart date: 2018-09-24 Route of administration: OR<br>dosage     | × | Cave <sup>2</sup> items                                         |                        |              |                  | •                |
| Ancozan Comp - film<br>DrugId: 28104155707 st<br>Dosage: No associated of    | novertrukne tabl 100+25 mg A o<br>tart date: 2018-09-24 Route of administration: OR<br>tosage | × |                                                                 |                        |              |                  |                  |
| Cubicin - pul.t.inj.+i<br>DrugId: 28103762104 st<br>Dosage: No associated of | inf.,opl 500 mg o o<br>tart date: 2018-09-24 Route of administration: IV<br>losage            | × |                                                                 |                        |              |                  |                  |
|                                                                              | +                                                                                             |   |                                                                 |                        |              |                  |                  |

Det er også muligt at benytte en case som basis, for at arbejde videre derfra med supplerende ordinationer, målinger eller anden info.

## 10 Advarsler og avanceret JSON-forespørgsel/svar funktionalitet

Ved tilføjelse eller sletning af data udføres implicit en medicingennemgangsoperation (evaluate) på den samlede datamængde, og resultatet giver sig udslag i små ikoner på de enkelte ordinationer, der repræsenterer advarsler.

Resultatet af operationen afspejles også i farven på den øverste bjælke i billedet. Den kan enten være grøn (succes), gul(typisk en valideringsfejl ift. dataformat) eller rød("hård fejl" – f.eks. intern fejl i service).

| АТАН    | Case: G0 - Nyrefunktion og Krydsallergi<br>bødd2221-5500-4636-0765-6:30091514e | <b>Aktive moduler:</b><br>R1, R2, R3, R4, R5, R6, R7, R8, R9, R10, R11 |                        |                |               |                |
|---------|--------------------------------------------------------------------------------|------------------------------------------------------------------------|------------------------|----------------|---------------|----------------|
|         |                                                                                |                                                                        | Birthday<br>02/08-1960 | Gender I<br>oʻ | regnancy<br>× | Lactating<br>× |
| Drug me | dications 4 drugMedications and 9 warnings •                                   | Measurements <sup>3 items</sup>                                        |                        |                |               | •              |
|         |                                                                                | Diagnosis <sup>0</sup> items                                           |                        |                |               | •              |
|         |                                                                                | Cave <sup>2</sup> items                                                |                        |                |               | •              |

Når der klikkes på bjælken, er det muligt at få vist detaljer om medicingennemgangs-forespørgslen og -svaret i JSON-format. Default vises detaljer om response. Herunder ses et response fra en af de faste democases.

| Ļ         |                             |                      |                          |                                                                     |                                   |
|-----------|-----------------------------|----------------------|--------------------------|---------------------------------------------------------------------|-----------------------------------|
| Request   | Response Errors             | s and Paste JSON     | Url to this request:     | https://client.exttest.xnkliniskbeslutningssttte-4mc.dk/?encodedReq | Request was valid ×               |
| Format    | ted Raw                     |                      |                          |                                                                     |                                   |
| errors:   | Array[0] []                 |                      |                          |                                                                     |                                   |
| ► omittee | : Array[0] []               |                      |                          |                                                                     |                                   |
| ▶ warnin  | <b>gs:</b> Array[9] [{"warn | ingId":"R4-3-3.1.0-a | alpha.6:JHDr1IOwGifUbN4R | .7HcJ8r1pz21CvOGSrZyTVBIuRuw=","warningType":'                      | 'WarningTypeR4","warningText":{"r |

Som det ses er der fire muligheder for information om forespørgsel og svar:

- Request
- Response
- Errors
- Paste JSON

Disse gennemgås detaljeret i de følgende underafsnit.

For Request, Response og vælges mellem en struktureret og en "rå" visning af JSON.

Den strukturerede visning giver ofte det bedste overblik hvis der søges efter specifik information, mens den "rå" visning af JSON kan være nyttig hvis man ønsker at gemme et request eller response som tekstfil lokalt.

Specifikke eksempler ses i de følgende afsnit.

Advarslerne beskrevet i dette afsnit er alle genereret ved kald til operationen svarende til medicingennemgang (evaluate). I demoklienten er det den, der anvendes når der trykkes "ok" eller slettes. Den operation, der evaluerer en eller flere nye ordinationer (evaluateDrugMedications), er ikke afspejlet i bjælkens farve og underliggende oplysninger.

#### 10.1 Vis forespørgsel

Den første knap (Request), viser den givne forespørgsel, der er sendt til beslutningsstøttesystemet ved kald af medicingennemgang-operationen. Som nævnt kan forespørgselen vises både formateret og råt (JSON formatteret). Den tekstuelle repræsentation af JSON-forespørgslen kan kopieres ind i et andet værktøj til afvikling af JSON-forespørgslen hvis det ønskes.

Et eksempel på en struktureret visning af en forespørgsel:

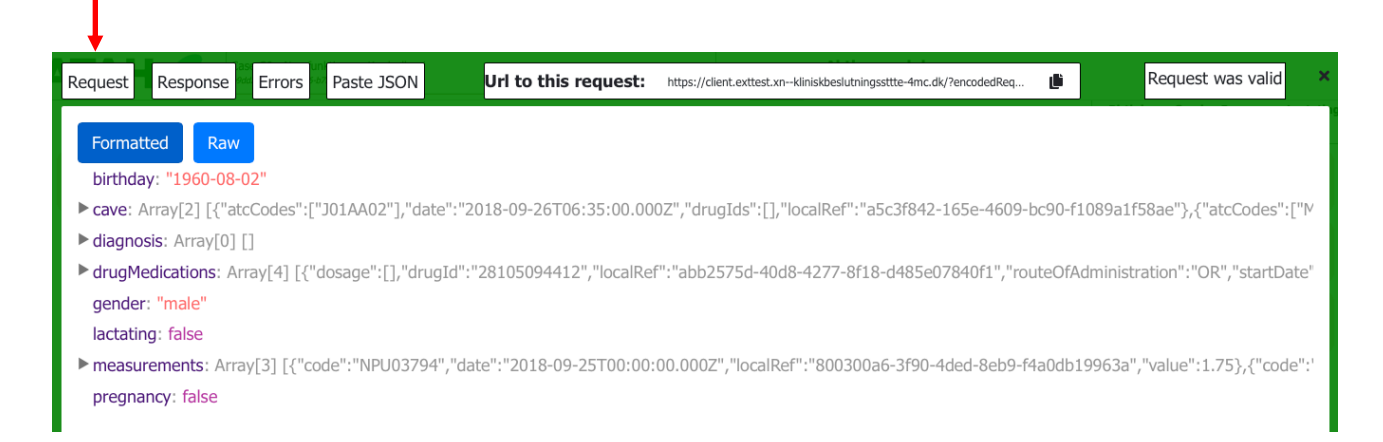

#### Den tilsvarende forespørgsel ses i "råt" JSON-format herunder (snippet – kun en lille del vises):

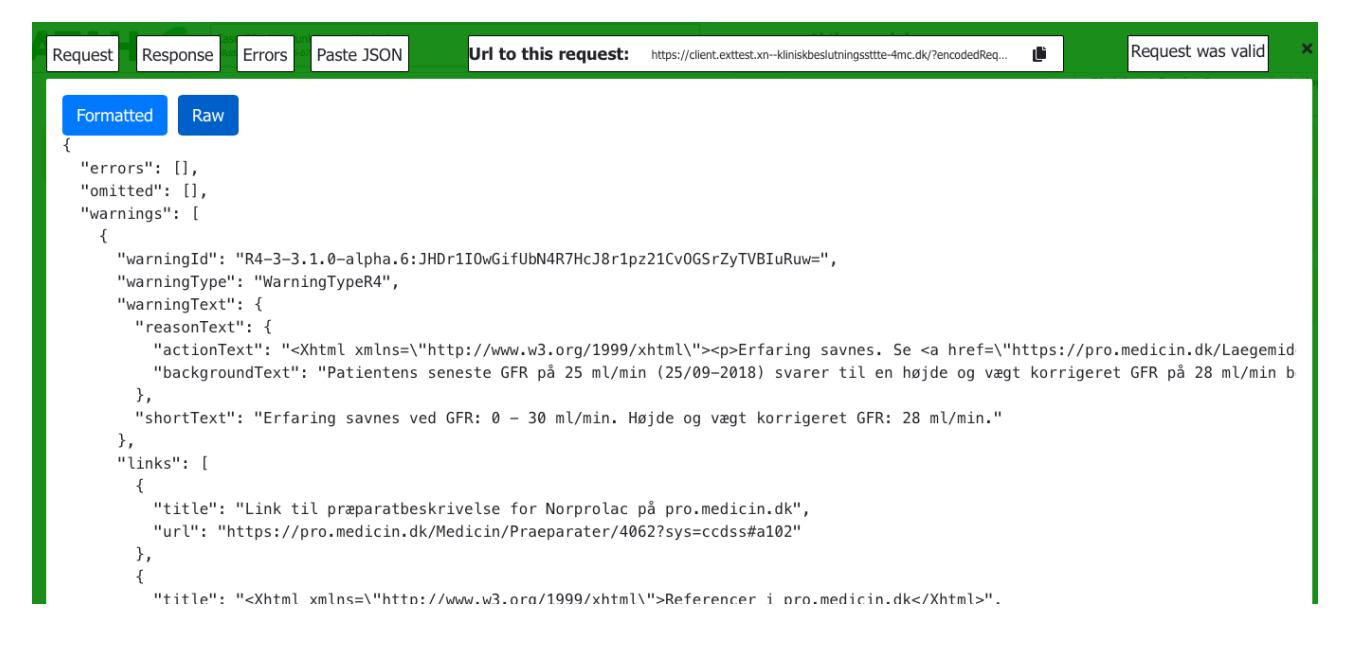

Denne repræsentation er fin hvis man gerne vil arbejde med forespørgslen i ren form, f.eks. til at cut'n paste ind i andre værktøjer til afvikling af requests.

#### 10.2 Vis svar

I.

Hvis der trykkes på "Response" vises svaret fra beslutningsstøttesystemet. Igen kan der vælges mellem struktureret og "rå" visning af JSON.

Først ses et eksempel på struktureret visning af et svar fra en af de faste democases:

| Request Response       | Errors Paste JSON        | Url to this request:       | https://client.exttest.xnkliniskbeslutningssttte-4mc.dk/?encode | edReq 🌓            | Request was valid         |
|------------------------|--------------------------|----------------------------|-----------------------------------------------------------------|--------------------|---------------------------|
| Formatted Raw          |                          |                            |                                                                 |                    |                           |
| errors: Array[0] []    | •                        |                            |                                                                 |                    |                           |
| ▶ omitted: Array[0] [] |                          |                            |                                                                 |                    |                           |
| ▼warnings:             |                          |                            |                                                                 |                    |                           |
| ▶0: Object {"warn      | ingId":"R4-3-3.1.0-alpha | .6:JHDr1IOwGifUbN4R7HcJ8r  | r1pz21CvOGSrZyTVBIuRuw=","warningType"                          | :"WarningTypeR4"   | ,"warningText":{"reason"  |
| ▶1: Object {"warn      | ingId":"R4-3-3.1.0-alpha | .6:wWg9Em9KBn6nsgUnHVZ     | N330Ie7EDBkdcDvd2SpY4GbE=","warningTy                           | /pe":"WarningType  | eR4","warningText":{"rea  |
| ▶ 2: Object {"warn     | ingId":"R4-3-3.1.0-alpha | .6:1vJN5PSPaiPO3WJWGBXM    | lhiKlvo1dbqi73iDwYqwMGg8=","warningType                         | ":"WarningTypeR4   | l","warningText":{"reasor |
| ▶ 3: Object {"warn     | ingId":"R4-3-3.1.0-alpha | .6:Zo703Ur5QOWEKpzHU0q2    | jpmQdJ5LRdnA//vUQWonR7k=","warningTy                            | pe":"WarningTypel  | R4","warningText":{"reas  |
| ▶4: Object {"warn      | ingId":"R2-1-3.1.0-alpha | .6:NpxVmbzzRxW/duIvd6lkTc  | ZqmDd2ISx/Ey6ZeBkWdoA=","warningType                            | ":"WarningTypeR2   | ","warningText":{"reason  |
| ▶ 5: Object {"warn     | ingId":"R8-0-3.1.0-alpha | .6:28105094412","warningTy | pe":"WarningTypeR8","warningText":{"reaso                       | nText":{"actionTe> | kt":"Ingen diagnoser, hvo |
| ▶6: Object {"warn      | ingId":"R8-0-3.1.0-alpha | .6:28103176800","warningTy | pe":"WarningTypeR8","warningText":{"reaso                       | nText":{"actionTe> | kt":"Ingen diagnoser, hvo |
| ▶ 7: Object {"warn     | ingId":"R8-0-3.1.0-alpha | .6:28104155707","warningTy | pe":"WarningTypeR8","warningText":{"reaso                       | nText":{"actionTe> | kt":"Ingen diagnoser, hvo |
| ▶8: Object {"warn      | ingId":"R8-0-3.1.0-alpha | .6:28103762104","warningTy | pe":"WarningTypeR8","warningText":{"reaso                       | nText":{"actionTe> | kt":"Ingen diagnoser, hvo |
|                        |                          |                            |                                                                 |                    |                           |

#### Svaret indeholder tre lister:

- En liste af "errors". Denne liste indeholder elementer der er frafiltreret pga. logisk inkonsistens. Et eksempel er en ordination, hvor slutdato er før startdato.
- En liste af "omitted". Denne liste indeholder elementer der er frafiltreret pga. f.eks. validering af en klinisk værdi eller en værdi der ikke er kendt i systemet. F.eks. en ukendt DrugID.
- En liste af "warnings" de kliniske advarsler. Disse er beregnet ud fra patientdata og beslutningsstøttes underliggende kliniske datasæt af beslutningsstøtte-motoren

Elementerne kan foldes ud for at se mere information.

Samme svar vist som "rå" JSON ses herunder (snippet – kun en lille del vises):

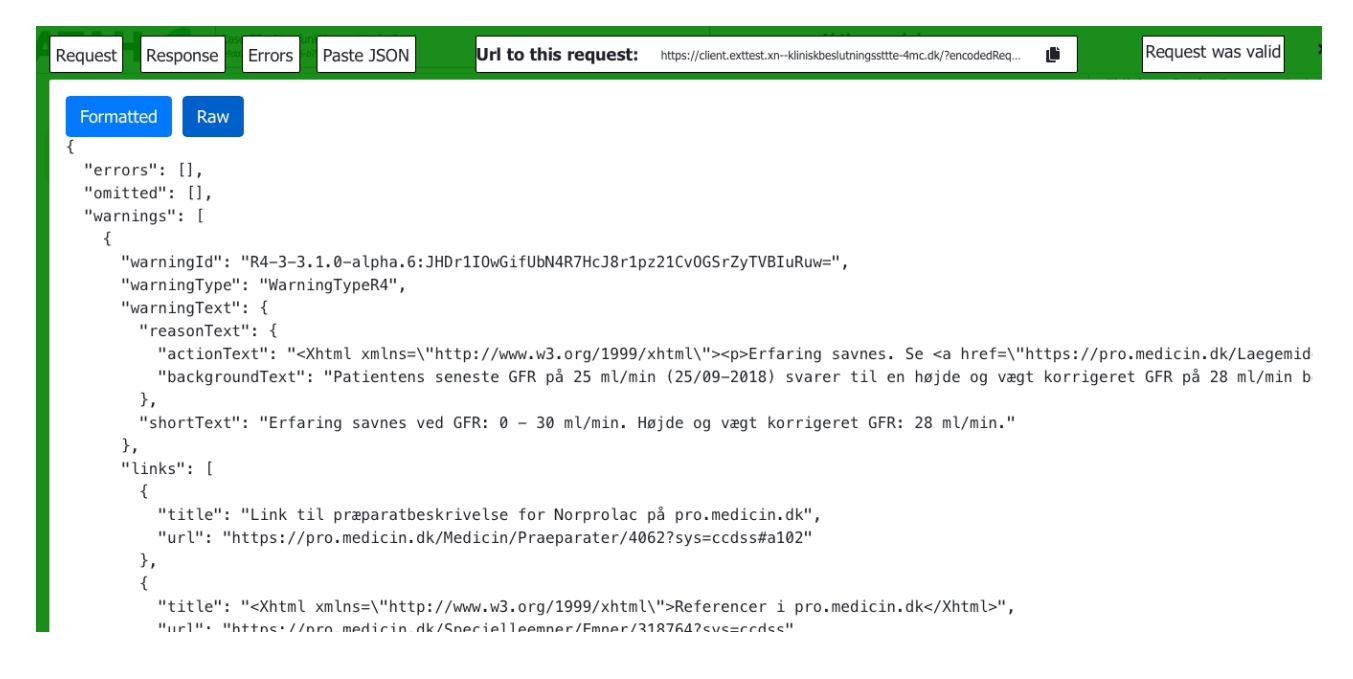

#### 10.3 Vis valideringsfejl og serverfejl

Hvis der er fejl, vil boksen være gul eller rød og de kan ses under den tredje knap – "Errors".

Enkelte valideringsfejl betragtes som så alvorlige at de forhindrer yderligere processering:

- Schemavalidering i forhold til snitfladens dataformat. Sikrer at det tekniske format for snitfladen overholdes.
- Dubletter i id'er på listeelementer. Dubletter gør det umuligt at vise en entydig kilde til en genereret advarsel.
- Fødselsdato i fremtiden eller i fjern fortid (før 1890).

Disse typer af valideringsfejl vil blive vist i en gul boks, og svaret fra disse kan foldes ud for at se valideringsfejlmeddelelsens detaljer:

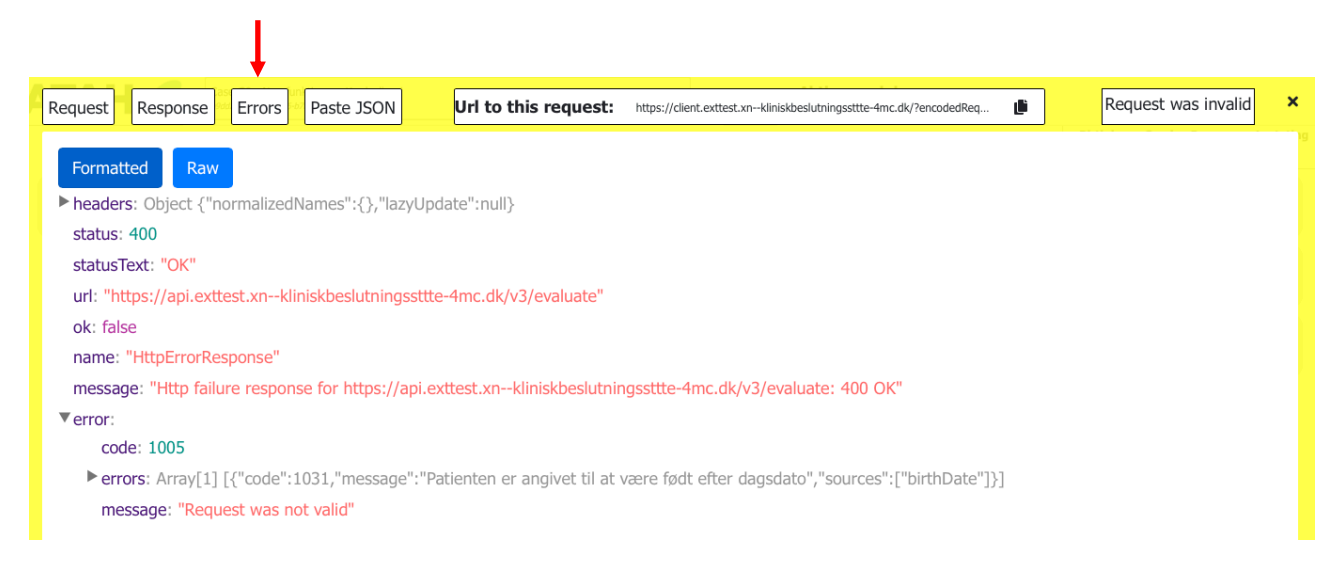

Det er også her muligt at få vist den rå JSON (snippet – ikke hele indholdet vises):

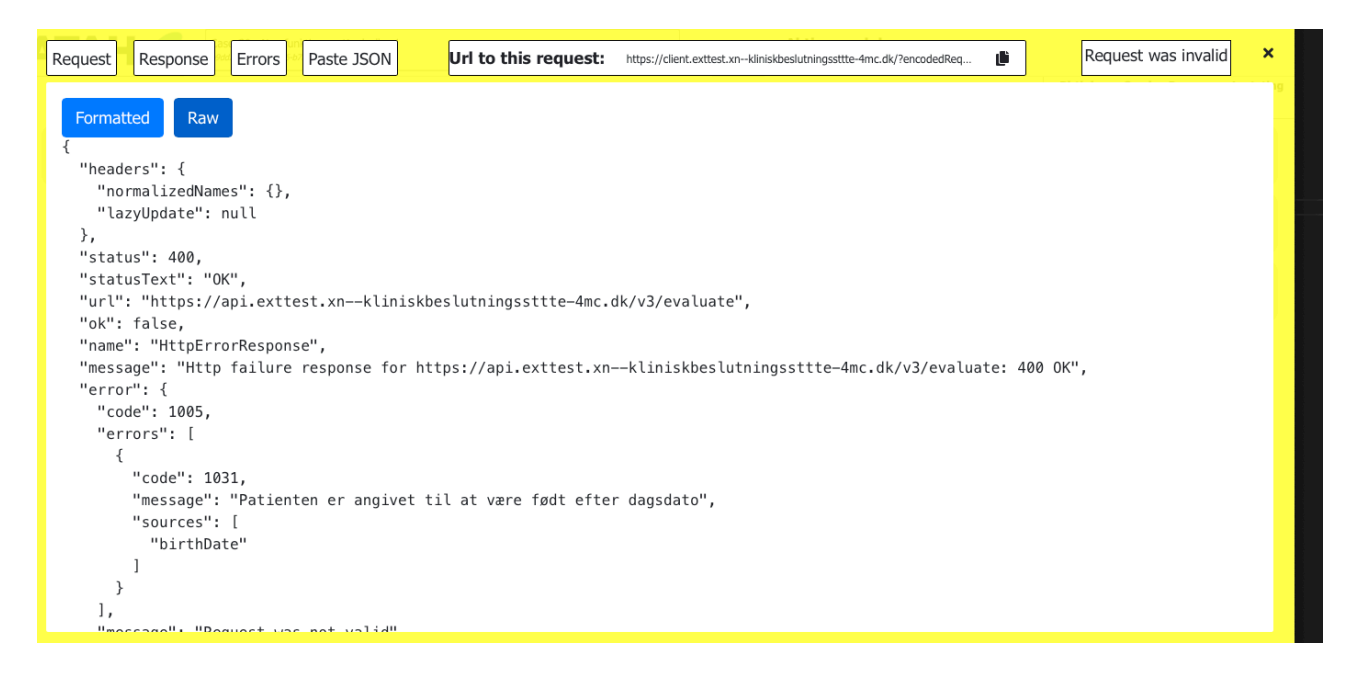

Endelig vil man i meget sjældne tilfælde kunne møde en rød boks. Det betyder at der er sket en uventet intern fejl på beslutningsstøtteservicen, og såfremt den kan reproduceres, skal der indmeldes en fejl til supporten.

#### 10.4 Manipuler forespørgsel

Den sidste knap(Paste JSON) giver mulighed for at sende en JSON-formateret forespørgsel ind til beslutningsstøttesystemet. Her er det muligt at tilpasse forespørgslen ved at rette i værdierne i den "rå" JSON-forespørgsel. Det skal være validt i henhold til beslutningsstøttes snitfladespecifikationen, ellers vil systemet komme med en schemavalideringsfejl (gul bjælke). Bemærk at det ikke er muligt at anvende struktureret visning her.

Da demoklienten sætter begrænsninger på hvilke oplysninger det er muligt at indtaste, kan denne funktionalitet også anvendes ved indtastning af "ulovlige" værdier ved test. Som et eksempel, er det ikke muligt at indtaste et ugyldigt DrugID på brugergrænsefladen.

Valideringen af dette kan afprøves ved at rette et eksisterende DrugID til en ugyldig værdi i dette vindue, og så udføre forespørgslen.

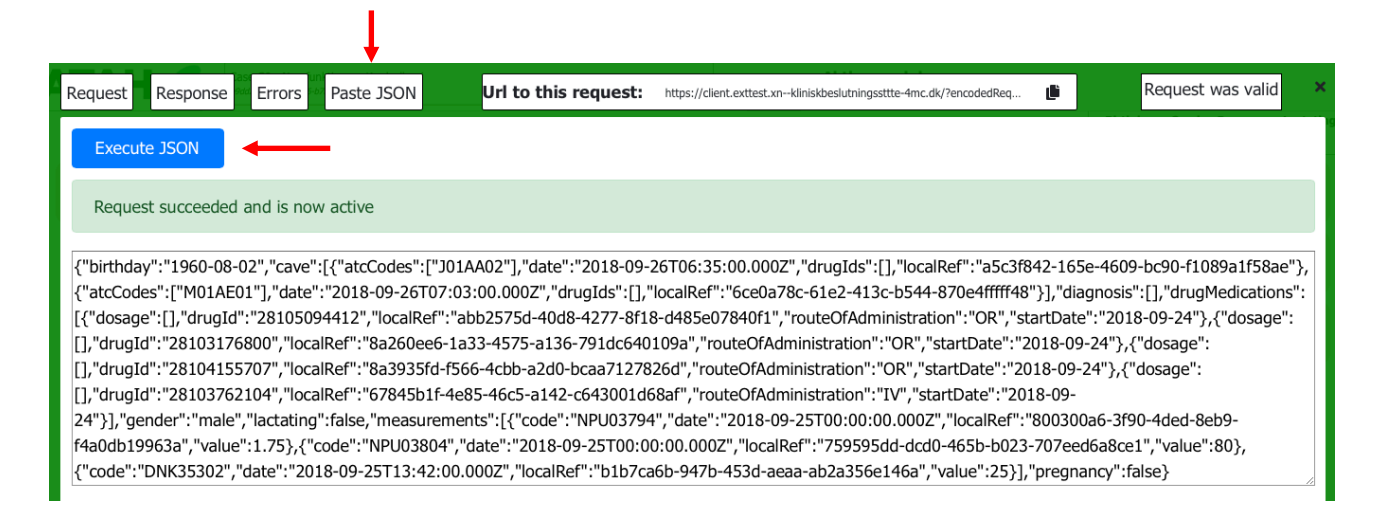

Dette er også et relevant værktøj i forhold til at afprøve funktionalitet der ikke strukturelt er håndteret i brugergrænsefladen, f.eks. komplekse doseringer eller tilladelsespræparater.

#### 10.5 URL til aktuelt scenarie

Der er mulighed for at "gemme" ens forespørgsel ved at kopiere url'en. Dette gøres ved at bruge ikonet til højre og url'en er nu kopieret til din "udklipsholder":

|                                     |                      |                                                                     | Ļ |                   |
|-------------------------------------|----------------------|---------------------------------------------------------------------|---|-------------------|
| Request Response Errors Paste JSON  | Url to this request: | https://client.exttest.xnkliniskbeslutningssttte-4mc.dk/?encodedReq | ښ | Request was valid |
| Execute JSON                        |                      |                                                                     |   |                   |
| Request succeeded and is now active |                      |                                                                     |   |                   |
|                                     |                      |                                                                     |   |                   |

📕 {"birthdav":"1960-08-02"."cave":[{"atcCodes":"101AA02"]."date":"2018-09-26T06:35:00.0007"."druoIds":[]."localRef":"a5c3f842-165e-4609-bc90-f1089a1f58ae"3.

Dette supplerer metoden med at gemme den rå JSON-forespørgsel.

## 11 Aktive moduler

Beslutningsstøttes moduler kan til og fravælges via menuen i toppen. Derefter vil beslutningsstøttesystemet kun give svar på de valgte moduler. Ingen valgte moduler vil svare til at alle er valgte.

l

Alle er i udgangspunktet valgt ved opstart.

|         |                                                                              | ▼                                                               |                                                |                |
|---------|------------------------------------------------------------------------------|-----------------------------------------------------------------|------------------------------------------------|----------------|
|         | Case G0 - Nyrefunktion og Krydsallergi<br>19642721-5508-4636-6785-631891514e | Aktive moduler:<br>R1, R2, R3, R4, R5, R6, R7, R8, R9, R10, R11 |                                                |                |
|         |                                                                              |                                                                 | Birthday Gender Pregnancy L<br>02/08-1960 or × | actating.<br>× |
| Drug me | edications 4 drugMedications and 9 warnings                                  | Measurements <sup>3 items</sup>                                 |                                                | •              |
|         |                                                                              | Diagnosis <sup>0</sup> items                                    |                                                | •              |
|         |                                                                              | Cave 2 items                                                    |                                                | •              |

Et klik på modullisten, markeret med den røde pil ovenfor, giver en dropdownliste, hvor de enkelte moduler kan fravælges. Der kan scrolles i listen.

| Advarsler om stof                                  | stof interaktioner og stofgruppe-stofgruppe interaktioner. Lægemidler med administrationsvej KU eller AU               |
|----------------------------------------------------|----------------------------------------------------------------------------------------------------|
| filtreres fra. Yderl                               | igere frafiltreres grønne og grå advarsler. Frafiltrering foretages for at reducere overflødige advarsler.             |
| R2 - Kry                                           | dsallergi                                                                                                    |
| Advarsler som be                                   | ror på patients CAVE registreringer og ordinationer. Der advares både om direkte CAVE og krydsallergi. CAVE            |
| kan registreres på                                 | i drugid samt ATC niveau 3, 4 og 5. Registrering af CAVE på ATC niveau 3 og 4 vil føre til fiere advarsier, da         |
| disse niveauer on                                  | rfatter flere substanser.                                                                                              |
| R3 - Mal<br>Advarsiler omkring<br>legemsoverflade. | ks. dosis<br>g overskridelse af maks. dosis for et lægemiddel baseret på indholdsstoffer, alder, nyrefunktion, vægt og |
| Advarsler som be                                   | Juceret Nyrefunktion<br>ror på patients nyretal (GFR) og ordinationer med lægemidler hvor GFR er relevant              |
| R5 - Dol                                           | bbeltordination                                                                                                    |
| Advarster omkring                                  | f dobbeltordination af generiske eller analoge lægemidler, som beror på de aktive substanser i                         |
| lægemiddelordina                                   | tionerne.                                                                                                    |
| -                                                  | n kontraindikationer og forsigtighed                                                                                   |